# **Pantalla inicial**

## Va a empezar a realizar su preinscripción

| Información académica                                                                                                    |                                                                                                    |
|----------------------------------------------------------------------------------------------------|----------------------------------------------------------------------------------------------------|
| Numo ingreso Grado Milder oficial. Doctorado Estudos propos Becar Internacionales                                                                                                    | Titulos                                                                                                    |
| -16540200000000000000000000000000000000000                                                                                                    | Preinscripción en programas de<br>doctorado                                                                                                    |
| Preinscripción en programas de doctorado                                                                                                    | Accesso, admitted in y matricule                                                                                                    |
| CUISO 2019-20                                                                                                    | > Ofers                                                                                                    |
|                                                                                                    | ) Ayuda yibetai                                                                                                    |
| Plazo de preinscripción general                                                                                                    |                                                                                                    |
| Del 1 de junio al 26 de julio de 2019                                                                                                    | Premission                                                                                                    |
| Allas información sobre los placos                                                                                                    | Consultar generatives and outpurister as                                                                                                    |
| Procedimiento de presentación de la solicitud                                                                                                    | Beaus administrations on the pergenant's<br>Beautific transition Doctmands:                                                                             |
| 1) Registro                                                                                                    | Droblemas téorioss de la astractón: 🔛<br>autografiumativas                                                                                              |
| Para realizar solicitud de prensorpidor es necesario disponte de NAV y CONTRASENA ADMINISTRATIVA.<br>que tenen argendo todos los que son o han sido auror di membros de personal de la Universidad<br>de Zinagota.               | Consulta los carress electricas de los selen<br>administrativas de los fregmentes de Doctorados en el<br>Testale manten de los fregmentes de Doctorados |
| Si ya benes esiprados estos deos y no tota dicentar, no te registres de nuevo. Soluta que te sean<br>comunicados de nuevo identificantarios ortinonamente ante la secretaria de cualquier cetros de la<br>Universidad de Europa. |                                                                                                    |
| Exclusivamente si no traz anticio vinculación con nuestra universidad, puedes obtaner tu Nell y<br>contratella administrar degotranscere aquí                                                                                    |                                                                                                    |
| Registro -                                                                                                    |                                                                                                    |
|                                                                                                    |                                                                                                    |
| Pinche en "Preinscripción"                                                                                                    |                                                                                                    |

## Identificación: introduzca su usuario y contraseña

| Iniciar sesión       |                                                                                                    |
|----------------------|----------------------------------------------------------------------------------------------------|
| Usuario/a Contraseña | Usuario: introduzca el NIP<br>que tendrá ya o que habrá<br>obtenido al registrarse en la<br>aplicación <i>"Identidad"</i> . |
| Entrar               | Escriba su contraseña<br>respetando mayúsculas y<br>minúsculas.                                                             |
|                      |                                                                                                    |

Una vez introducidos estos datos pinche en "Entrar"

Si los datos no son correctos, el programa le avisará para que los vuelva a introducir.

# **Pantalla inicial**

Pinche en Acceso a Doctorados Oficiales, Inscripción, Inscripción de alumnos.

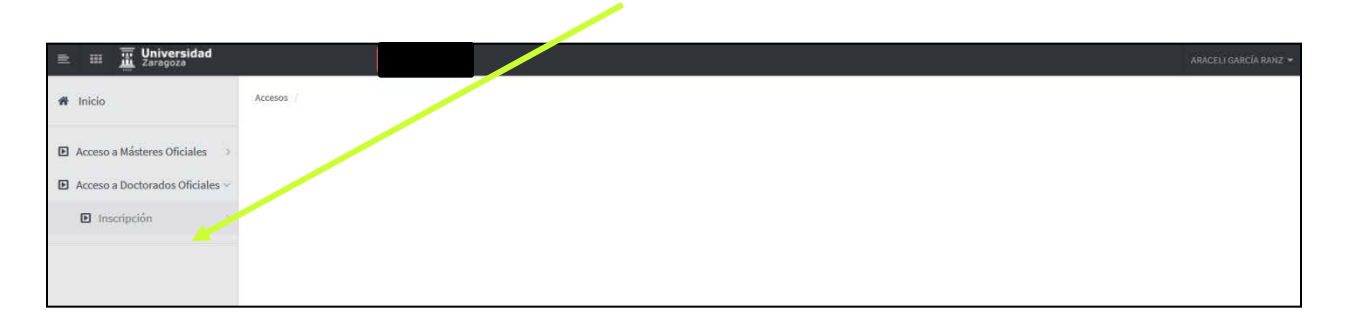

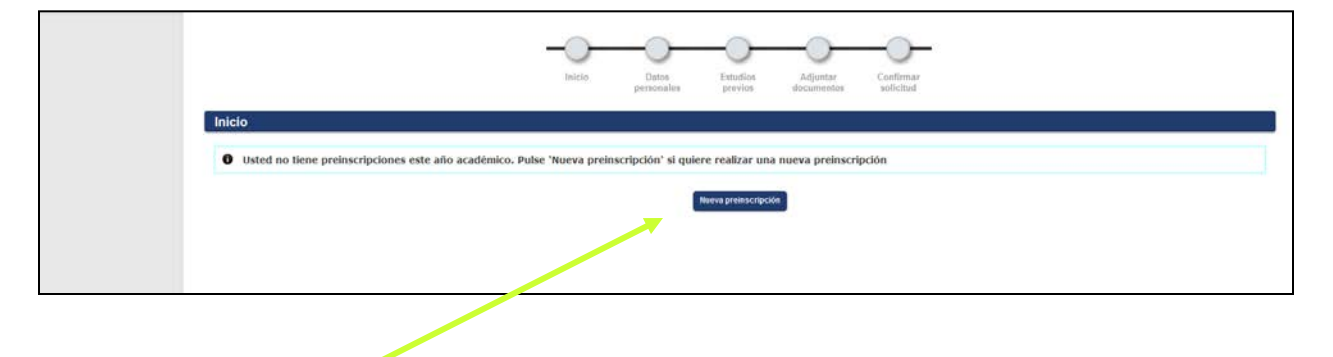

# Pinche en "Nueva preinscripción".

| # Inicio                          | Access                                                                                                    |
|-----------------------------------|----------------------------------------------------------------------------------------------------|
| Acceso a Másteres Oficiales >     |                                                                                                    |
| Acceso a Doctorados     Oficiales | Inicio Datos Estudios Adjuntar Confirmar<br>solicitud                                                                                                    |
|                                   | Seleccione los estudios que desea cursar                                                                                                    |
|                                   | Opción de estudio       •         Programa de Doctorado en Bloquínica y Blobglo Molecular       •         Programa de Doctorado en Cencias Analkca en Quínica       •         Programa de Doctorado en Cencias Analkca en Quínica       •         Programa de Doctorado en Cencias Analkca en Quínica       •         Programa de Doctorado en Cencias Analkca en Quínica       •         Programa de Doctorado en Cencias Analkca en Quínica       •         Programa de Doctorado en Cencias Blomédicas y Botecnológicas       •         Programa de Doctorado en Cencias de la Kisgliedid       •         Programa de Doctorado en Derneba Humanos y Libertades Fundamentales       •         Programa de Doctorado en Derneba Humanos y Libertades Fundamentales       •         Programa de Doctorado en Economía       •         Programa de Doctorado en Economía (Settión de las Organizacones       •         Programa de Doctorado en Economía (Postión de las Organizacones       •         Programa de Doctorado en Economía (Postión de las Organizacones       •         Programa de Doctorado en Economía (Postión de las Organizacones       •         Programa de Doctorado en Economía (Postión de las Organizacones       •         Programa de Doctorado en Economía (Postión de las Organizacones       •         Programa de Doctorado en Economía (Postión de las Organizacones       • |

Seleccione el programa de doctorado en el que quiere preinscribirse.

# Pestaña de inicio

| J Acceso a Doctorados >> | Nonbre DNIPasaporte<br>NIP NLA           |                                                                                                    |  |  |  |  |  |  |  |
|--------------------------|------------------------------------------|----------------------------------------------------------------------------------------------------|--|--|--|--|--|--|--|
|                          |                                          | Jalcio Datas Fatulios Adjustar Confirmar<br>personalas provios Adjustar Confirmar                               |  |  |  |  |  |  |  |
|                          | Inicio                                   | tereter in a second a second a second a second a second a second a second a second a second a second a second a |  |  |  |  |  |  |  |
|                          | • Ta delles preliscripciones en curso, a | rueues anprimir to sometod o oner premiserante a mas de on programa caexanto en ar opcion nueva premiserapcon   |  |  |  |  |  |  |  |
|                          |                                          |                                                                                                    |  |  |  |  |  |  |  |

Si ya tiene alguna preinscripción, la aplicación da la opción de imprimirla, o realizar una nueva preinscripción pinchando en el botón "Nueva preinscripción".

| Acceso a Másteres Oficiales     Acceso a Doctorados     Oficiales |                                                                                                    | Inicio                                                   | Detos Estudios previos | Adjuntar<br>documentos | Confirmar<br>solicitud |  |  |  |  |  |
|-------------------------------------------------------------------|----------------------------------------------------------------------------------------------------|----------------------------------------------------------|------------------------|------------------------|------------------------|--|--|--|--|--|
|                                                                   | O Seleccione los estudios e                                                                                          | que desea cursar                                         |                        |                        |                        |  |  |  |  |  |
|                                                                   | Opción de estudio                                                                                                    | Programa de Doctorado en Bioquímica y Biología Molecular | e                      | v                      |                        |  |  |  |  |  |
|                                                                   | Tipo de régimen de permanencia 🕖 Solicitar dedicación a tiempo completo 🖤 Solicitar dedicación a tiempo parcial      |                                                          |                        |                        |                        |  |  |  |  |  |
|                                                                   | CENTRO 7 PLAN                                                                                                    |                                                          | Centro / plan          |                        |                        |  |  |  |  |  |
|                                                                   | 160 - Excueta de Doctorado / 483 - Programa de Doctorado en Bioquínica y Biología Molecular OBSCRVACIONES DEL ALUMNO |                                                          |                        |                        |                        |  |  |  |  |  |
|                                                                   | (1970 / 1970)                                                                                                    |                                                          |                        |                        |                        |  |  |  |  |  |
|                                                                   |                                                                                                    |                                                          | Autorior St            | guiente                |                        |  |  |  |  |  |

Marque el **Tipo de régimen de permanencia**: **Solicitar dedicación a tiempo completo** o **Solicitar dedicación a tiempo parcial**. El programa no le permitirá continuar si no marca una de las dos opciones.

A continuación pinche en la pestaña "Datos personales" o en el botón "Siguiente".

**Muy importante:** Si una vez iniciada la preinscripción por cualquier motivo quiere abandonarla, no pinche en el aspa de cierre del navegador, pinche siempre en el botón "**Desconexión**" de Mi perfil, situado en la esquina superior derecha.

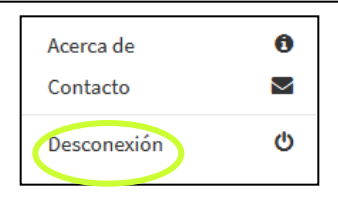

#### Revise y complete sus datos personales

| res Oficiales ) | Preinscripción para acceso                                                                                      |               | DNI Passocrite                                                                                                   | 404010000                                                           |
|-----------------|----------------------------------------------------------------------------------------------------|---------------|----------------------------------------------------------------------------------------------------|---------------------------------------------------------------------|
|                 | NF<br>Opción de estudio<br>Alte académico                                                                       |               | NUA<br>Topo de estudios                                                                                          |                                                                     |
|                 |                                                                                                    |               |                                                                                                    | -                                                                   |
|                 |                                                                                                    | backs -       | Datos Fatefois Information Code<br>activitation pervise discussion infor                                         | nur<br>Iul                                                          |
|                 | - DATOR PERSONALINE                                                                                             |               |                                                                                                    |                                                                     |
|                 | Decembrate de Martidad                                                                                          | annon-second  |                                                                                                    |                                                                     |
|                 | Scenice                                                                                                    | Place 050     | Primer apellido                                                                                                  | Centro301_0pto4007_Area010                                          |
|                 | Segundo apellido                                                                                                | CG 06.04.2004 | Sena                                                                                                    | 🕷 Hondre 🗇 Mujer                                                    |
|                 | Recipredided                                                                                                    | afgana        | and the second second second second second second second second second second second second second second second |                                                                     |
|                 | Carren Electrónica                                                                                              |               | Carres Electrónico Personal                                                                                      | apanduntar.es                                                       |
|                 | - Design des possierte la lagertaux                                                                             |               |                                                                                                    |                                                                     |
|                 | the second second second second second second second second second second second second second second second se |               |                                                                                                    |                                                                     |
|                 | Pain                                                                                                    |               | figale r                                                                                                    |                                                                     |
|                 | Código postal y municipio                                                                                       | 60006 P       |                                                                                                    |                                                                     |
|                 | Localidad                                                                                                    |               | Zarapus                                                                                                    |                                                                     |
|                 | Provincia                                                                                                    |               | Zarapica                                                                                                    |                                                                     |
|                 | Direction del domicillo halohoal                                                                                |               | donicko_habihail                                                                                                 |                                                                     |
|                 | Talafore                                                                                                    |               | 6660990 (Debe indicar el                                                                                         | taléfono sin espacios ni guiones. Si el teléfono es del extranjuno, |
|                 | Teleforen 1                                                                                                    |               | (bebs indear at                                                                                                  | taléfono sin espacios ni guiones. Si el taléfono es del extranjero. |
|                 |                                                                                                    |               | ampezar por el código del país.)                                                                                 |                                                                     |
|                 |                                                                                                    |               |                                                                                                    |                                                                     |
|                 | DATOR OF RACING HTD                                                                                             |               |                                                                                                    |                                                                     |
|                 | Pais                                                                                                    |               | Algeretan (a)                                                                                                    |                                                                     |
|                 | Chillion social e municipie                                                                                     |               |                                                                                                    |                                                                     |
|                 | Localized                                                                                                    |               | Zatamita                                                                                                    |                                                                     |
|                 | Provincia                                                                                                    |               | 0.5550                                                                                                    |                                                                     |
|                 |                                                                                                    |               |                                                                                                    |                                                                     |
|                 |                                                                                                    |               |                                                                                                    |                                                                     |
|                 |                                                                                                    |               | A Admine A Suparation                                                                                            |                                                                     |
|                 |                                                                                                    |               |                                                                                                    |                                                                     |

Indique el código postal en el campo correspondiente a:

-"Datos del domicilio habitual"

-"Datos de nacimiento"

Si lo desconoce puede pinchar en la lupa que se encuentra a la derecha del campo. Cuando haya terminado de completar sus datos, para continuar pinche en la pestaña "Estudios Previos" o en el botón "Siguiente".

**¡Muy importante!** El programa no le permitirá continuar si no se han rellenado todos los datos personales.

#### Ahora tiene que indicar los estudios que ha realizado o está realizando

Si es alumno de la Universidad de Zaragoza tiene la opción de cargar los estudios previos registrados, seleccionando el expediente correspondiente. O introducir nuevos estudios seleccionando "Nuevo expediente".

|               | Prei                             | nscrinci                      | ón nara acceso          |                                |                      |                     |                                      |                        |                      |                             |                          |
|---------------|----------------------------------|-------------------------------|-------------------------|--------------------------------|----------------------|---------------------|--------------------------------------|------------------------|----------------------|-----------------------------|--------------------------|
| torados »     | Nombr<br>NIP<br>Opciór<br>Año ac | e<br>1 de estudio<br>cadêmico | 2                       |                                |                      |                     | DNI/Pasa<br>NIA<br>Tipo de l         | orte<br>studios        |                      |                             |                          |
| in de alumnos | Estu                             | dios pre                      | evios                   |                                | Inicio               | Datos<br>personales | Estudios<br>previos                  | Adjuntar<br>documentas | Confirmar            |                             |                          |
|               | 0                                | Si quie                       | re cargar los datos     | de sus estudios previos n      | egistrados, seleccio | ne el expediento    | e correspondient<br>Nuevo expediente | e. Si quiere intro     | ducir nuevos estudio | s seleccione nuevo expe     | diente                   |
|               | *                                | 228                           | 158 - Diplomado en Ge   | stión y Administración Pública | Gestion              | Administracion Pub  | lica Dipl                            | omatura o equivalente  | Sin determinar       | Abierto                     |                          |
|               |                                  | 100                           | 105 - Licenciado en Cie | ncias (Físicas)                | Fisicas              |                     | Lice                                 | nciatura o equivalente | Sin determinar       | Cerrado por estar en posesi | in del titulo solicitado |

### También puede cargar los estudios previos de una preinscripción anterior.

| Acceso a Másteres Oficiales > | Preinscripción para ac             | ceso                                         |               |                     |                   |                        |                        |  |
|-------------------------------|------------------------------------|----------------------------------------------|---------------|---------------------|-------------------|------------------------|------------------------|--|
| E Acceso a Doctorados 🛛 🗸     | Nombre<br>NIP                      | ARACELI GARCÍA RANZ<br>116818                |               |                     | DNI/Pa<br>NIA     | ar porte               | 17202492X<br>116818    |  |
| ■ Inscripción ~               | Opción de estudio<br>Año académico | Programa de Doctorado en Economía<br>2018/19 |               |                     | Tipo d            | estudios               | Doctorados Oficiales   |  |
| Inscripción de alumnos        |                                    |                                              |               |                     |                   |                        |                        |  |
|                               |                                    |                                              | -•-           |                     |                   |                        | — <u> </u>             |  |
|                               |                                    |                                              | Inicio        | Datos<br>personales | Estudio<br>prexio | Adjuntar<br>documentos | Confirmar<br>solicitud |  |
|                               | Estudios previos                   |                                              |               |                     |                   |                        |                        |  |
|                               | CARGAR ESTUDIOS PREVIO             | S DE PREINSCRIPCIÓN ANTERIOR ——              |               |                     |                   |                        |                        |  |
|                               | € ¿Desea cargar los es             | studios previos informados en su últi        | ma preinscrip | ción realizada?     | +                 |                        |                        |  |
|                               |                                    |                                              |               |                     |                   |                        |                        |  |
|                               |                                    |                                              |               |                     | Si No             |                        |                        |  |
|                               |                                    |                                              |               |                     |                   |                        |                        |  |

Si no es alumno de la Universidad de Zaragoza ni tiene una preinscripción anterior, el programa le remitirá directamente a la pestaña de estudios previos.

# Pestaña de estudios previos

## Ahora tiene que indicar los estudios que ha realizado o está realizando

| 1. Seleccione su universidad de origen.<br>Pinche en la lupa para buscarla.<br>Seleccione del desplegable el centro de la<br>universidad de origen.                                                                                                    | <ol> <li>Seleccione sus estudios. Pinche en la<br/>lupa para buscarlos</li> <li>Si no los ha encontrado, indíquelos en este<br/>campo.</li> </ol> |  |  |  |  |
|----------------------------------------------------------------------------------------------------|----------------------------------------------------------------------------------------------------|--|--|--|--|
|                                                                                                    |                                                                                                    |  |  |  |  |
|                                                                                                    | Londons Auguring Conference                                                                                                    |  |  |  |  |
| generated & organ                                                                                                    |                                                                                                    |  |  |  |  |
| Establish     Color establish is those [2 are the association); et la biologoride antenney     Memoires consultable biolog     Tays in this proceed;                                                                                                    | P                                                                                                    |  |  |  |  |
| EXTAGO OF DIR EXPOSITION                                                                                                    |                                                                                                    |  |  |  |  |
| Oteres also consulta                                                                                                    |                                                                                                    |  |  |  |  |
| That de test after     That de test after     That de test after     That de test after     That de test after     That de test after     That de test after     That de test after     That de test after     That de test     That de test | Ansanieturus Yakhina / a titulas asimtabas<br>Técnica' a titulas asimiladas<br>Jos asimtadas                                                      |  |  |  |  |
| Weeter Oneal     Oracian Haster Chical     Produces its Nonicar Haster Chical     Produces thater shoul                                                                                                    |                                                                                                    |  |  |  |  |
| Estados partipinens canadios / tapandos     Créditos / aspentinte aportadas de                                                                                                    |                                                                                                    |  |  |  |  |
| Fecha de expedición del Mues                                                                                                    |                                                                                                    |  |  |  |  |
|                                                                                                    | Al Antonia (Al Spanne                                                                                                    |  |  |  |  |
|                                                                                                    |                                                                                                    |  |  |  |  |
|                                                                                                    |                                                                                                    |  |  |  |  |
| 3. Cumplimente el estado de sus estudios                                                                                                    | 4. Si ha finalizado sus estudios indique la                                                                                                    |  |  |  |  |
| marcando la opcion adecuada.                                                                                                    | recha de solicitud del título.                                                                                                    |  |  |  |  |
|                                                                                                    |                                                                                                    |  |  |  |  |

Cuando complete todos los datos pinche en la pestaña "Adjuntar documentos" o en el botón "Siguiente".

### ¡Muy importante!

El programa no le dejará continuar, si no ha completado todos los datos de sus estudios previos.

| Inicio     Acceso a Másteres Oficiales                                                                     | Preinscripción para acceso                                                                                                    |
|----------------------------------------------------------------------------------------------------|----------------------------------------------------------------------------------------------------|
| Acceso a Doctorados Oficiales     Acceso a Doctorados Oficiales     Inscripción     Inscripción de alumnos | Nondre         DN/Pasporte           NP         NA           Opcini de estudio         NA           Opcini de estudio         Tpo de estudios             |
|                                                                                                    | bicio Dana Exhibito Adjutar Confimar<br>personales Previos Adjutar Confimar                                                                               |
|                                                                                                    | DOCUMENTOS<br>Seteccose en documento<br>Elja en archivo para adjustar No se ha selecconado ningún archivo.                                                |
|                                                                                                    | Sólo se aceptan los siguientes formatos de documento: pdf, doc, docx, jpg, gif, txt, rtf, odt, png, jpeg     Utamaño máximo del fichero es de 4 megabytes |
|                                                                                                    | Addr<br>Addr                                                                                                    |
|                                                                                                    |                                                                                                    |
|                                                                                                    |                                                                                                    |

Seleccione los documentos correspondientes, adjunte un archivo en cada uno y pulse "Anadir".

**¡Muy importante!** Es obligatorio para todos los alumnos que se preinscriben seleccionar el documento e introducir el archivo "Carta de motivación". El documento "Justificante solicitud tiempo parcial" es obligatorio solo para los alumnos que hayan marcado dedicación a tiempo parcial al inicio de la preinscripción. El programa no le dejará continuar, hasta que no seleccione los documentos obligatorios y suba sus correspondientes archivos.

Pinche en la pestaña "Confirmar solicitud" o en el botón "Siguiente".

| N Inicio                      | Accesos                                                                    |                                                 |                              |                 |            |
|-------------------------------|----------------------------------------------------------------------------|-------------------------------------------------|------------------------------|-----------------|------------|
| Acceso a Másteres Oficiales   | Device visation and a second                                               |                                                 |                              |                 |            |
| Acceso a Doctorados Oficiales | Boobre                                                                     |                                                 | DNIPasanoria                 |                 |            |
| 🖪 Inscripción 🗸               | NP<br>Oprión de estudio                                                    |                                                 | NA<br>Tino de estudios       |                 |            |
| Inscripción de alumnos        | Año académico                                                              |                                                 |                              |                 |            |
|                               |                                                                            |                                                 |                              |                 |            |
|                               |                                                                            |                                                 | <u> </u>                     | -               |            |
|                               |                                                                            | Inicia Datas                                    | Estudios Adjuntar            | Confirmar       |            |
|                               |                                                                            | personales                                      | previos documentos           | solicitud       |            |
|                               |                                                                            |                                                 |                              |                 |            |
|                               | Tu solicitud ha sido registrada.                                           |                                                 |                              |                 |            |
|                               | Imprimir comprobantes                                                      |                                                 |                              |                 |            |
|                               |                                                                            |                                                 |                              |                 |            |
|                               | <ul> <li>Imprime todos los comprobantes con el botón de impri</li> </ul>   | mir                                             |                              |                 |            |
|                               | <ul> <li>Recuerda que para cerrar la sesión, tienes que hacer o</li> </ul> | lic en la opción "desconexión" que está en la p | arte superior de la pantalla |                 |            |
|                               |                                                                            |                                                 | Decumentor                   |                 |            |
|                               | <br>⊕ ⊠                                                                    |                                                 | Documento de la solicitud    |                 |            |
|                               |                                                                            |                                                 |                              |                 |            |
|                               |                                                                            |                                                 |                              |                 |            |
|                               |                                                                            |                                                 |                              |                 |            |
|                               |                                                                            |                                                 |                              |                 |            |
|                               |                                                                            |                                                 |                              |                 |            |
| <b>^</b>                      |                                                                            |                                                 |                              |                 |            |
| "El doc                       | umento de la solicitu                                                      | d" se puede                                     | l Y enviarla                 | a su correo pir | nchando el |
|                               | inchanda an al isana film                                                  |                                                 | ioono onui                   |                 |            |
| i imprimir p                  | nchando en el icono                                                        | nprimir 📕                                       | i icono envi                 | ar por mall 🔛   |            |

Puede consultar y volver a imprimir su solicitud, accediendo de nuevo con su NIP y contraseña. También puede adjuntar documentos, modificar datos, etc. seleccionando la solicitud mediante el icono *C* "Modificar solicitud". Una vez validada por la administración solo podrá consultarla e imprimirla.

#### Puede dar de alta una nueva solicitud mediante el botón "Nueva preinscripción".

| # Inicio                        | Acce                                                                                                    | esos /            |               |  |    |           |                     |                     |                        |                        |                          |                       |
|---------------------------------|----------------------------------------------------------------------------------------------------|-------------------|---------------|--|----|-----------|---------------------|---------------------|------------------------|------------------------|--------------------------|-----------------------|
| Acceso a Másteres Oficiales >   |                                                                                                    | Preinscripción pa | ara acceso    |  |    |           |                     |                     |                        |                        |                          |                       |
| Acceso a Doctorados > Oficiales |                                                                                                    | Nombre<br>NIP     |               |  |    |           |                     | DNI/Pe<br>NIA       | isaporte               |                        |                          |                       |
|                                 |                                                                                                    |                   |               |  |    | _         | ~                   | -                   | _                      | ~                      |                          |                       |
|                                 |                                                                                                    |                   |               |  | _  | )—        |                     | -0-                 | -                      | -                      |                          |                       |
|                                 |                                                                                                    |                   |               |  | In | icio      | Datos<br>personales | Estudios<br>previos | Adjuntar<br>documentos | Confirmar<br>solicitud |                          |                       |
|                                 |                                                                                                    | Inicio            |               |  |    |           |                     |                     |                        |                        |                          |                       |
|                                 | • Ya tienes preinscripciones en curso. Puedes imprimir tu solicitud o bien preinscribirte a más de un programa clickando en la opción nueva preinscripción |                   |               |  |    |           |                     |                     |                        |                        |                          |                       |
|                                 | toueva preinscripción                                                                                                    |                   |               |  |    |           |                     |                     |                        |                        |                          |                       |
|                                 |                                                                                                    |                   | Año           |  |    |           | Opción de es        | udio                |                        |                        | Estado                   | Información adicional |
|                                 |                                                                                                    | 8 6               | 2019/20 anual |  | 5  | -Programa | de Doctorado en Hi  | toria Contempor     | ánea                   |                        | Solicitada por el alumno |                       |